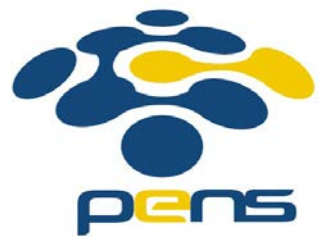

# Pemrograman Web

# 13. PHP: Insert, View Data.

M. Udin Harun Al Rasyid, S.Kom, Ph.D http://lecturer.eepis-its.edu/~udinharun udinharun@eepis-its.edu

# Table of Contents

- PHP MySQL insert data
- PHP MySQL view data
- PHP MySQL edit data
- PHP MySQL delete data

# PHP MySQL: Inserting Data

- To insert data into database, use the sintaks: INSERT INTO nama\_table (field1,field2,...)
   VALUES ('data1','data2',...)
- If the field parameter do not declare, the amount of the inserting data must have the same as the amount of the table field.

## Example

```
< ?
//the example of inserting data
//data insert.php
mysql connect("localhost","root","admin");//datab
mysql select db("employees");
$order = "INSERT INTO data employees
            (name, address)
            VALUES.
            ('H.R. Dian',
            'Jl. Raya Baru KOTABARU')";
//inserting data order
//declare in the order variable
$result = mysql query($order);
if($result){
    echo("<br>Input data is succeed");
}else{
    echo("<br>Input data is fail");
}
?>
```

#### Result

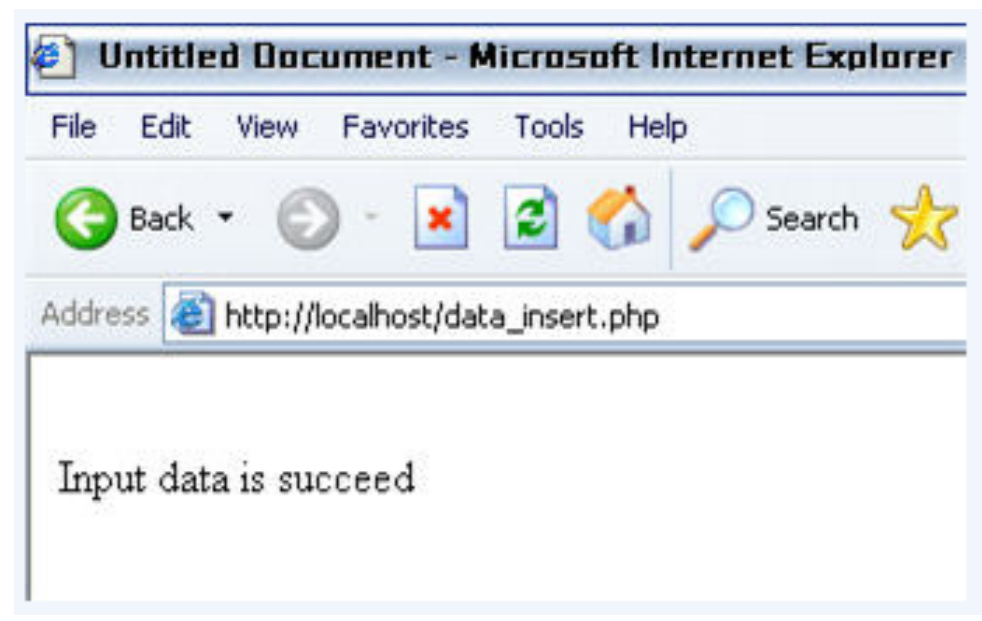

View From Phpmyadmin

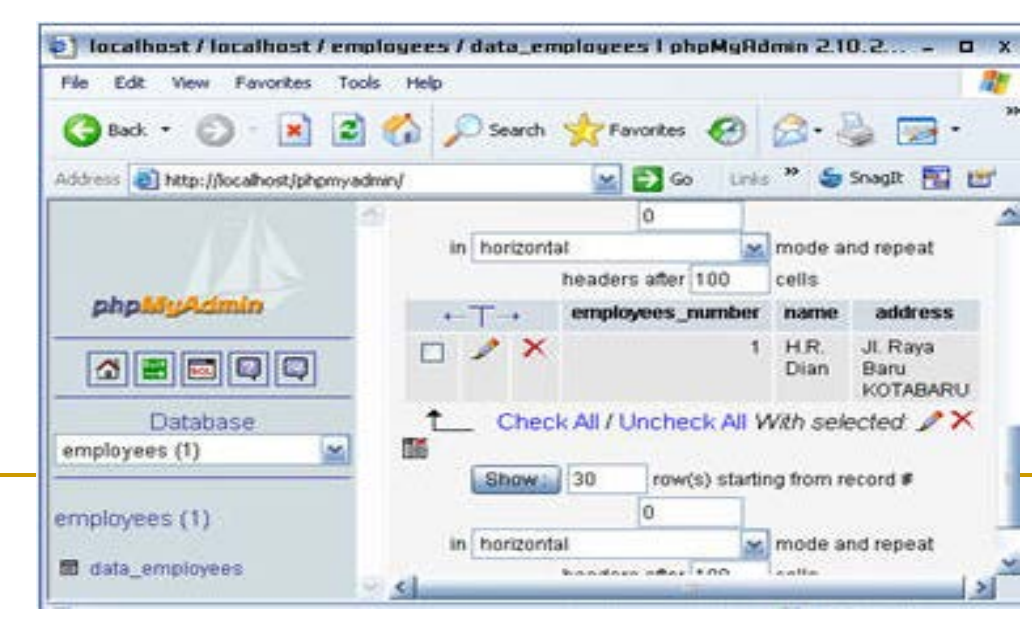

## PHP MySQL: Creating Form Insert Data

 In order to make this input data is 'user friendly', you can make a HTML form for input data

```
<!DOCTYPE HTML PUBLIC "-//W3C//DTD HTML 4.01
Transitional//EN"
"http://www.w3.org/TR/html4/loose.dtd">
<html>
<head>
<title>Form Input Data</title>
</head>
<body>
\langle tr \rangle
   Form Input Employees Data
 <form method="post" action="input.php">
      Name
       <input type="text" name="name" size="20">
       \langle tr \rangle
      Address
       <input type="text" name="address" size="40">
       <input type="submit"
       name="submit" value="Sent">
      </body>
</html>
```

## Result

| 🔵 Back  | • 1    | • 📀       | ×       | 2       |       | Des 🔎  | arch | 📌 Favori |
|---------|--------|-----------|---------|---------|-------|--------|------|----------|
| dress 🧃 | 🗿 http | ://localh | ost/inp | ut.html |       |        |      |          |
|         |        | Form      | Input   | Emple   | oyees | s Data |      |          |
| Name    |        |           |         |         |       |        |      |          |
| Addre   | ss     |           |         |         | 14    |        |      |          |
|         | 30 MA  |           |         |         |       |        | ß    | Sent     |

The HTML form will send two variable, \$name and \$address variable, into input.php file as describe in the ACTION parameter of FORM HTML.

```
<?
//the example of inserting data with variable from
//input.php
mysql connect("localhost","root","admin");//databa
mysql select db("employees");
//inserting data order
$order = "INSERT INTO data employees
            (name, address)
            VALUES
            ('$name',
            '$address')";
//declare in the order variable
$result = mysql query($order); //order executes
if($result){
    echo("<br>Input data is succeed");
} else{
    echo("<br>Input data is fail");
?>
```

After you have already made input.php, fill the input data and then click the sent button such as:

| 🔵 Back 🔹  | 🜍 • 📝 🛃 🏠 🔎 Search 🤸 Fav     |
|-----------|------------------------------|
| iress 🔕 I | ttp://localhost/input.html   |
|           | Form Input Employees Data    |
| Name      | Tommy                        |
| Address   | Jack O'lantern Street C124 A |
|           | Sent                         |

## Result

File Edit View Favorites Tools Help

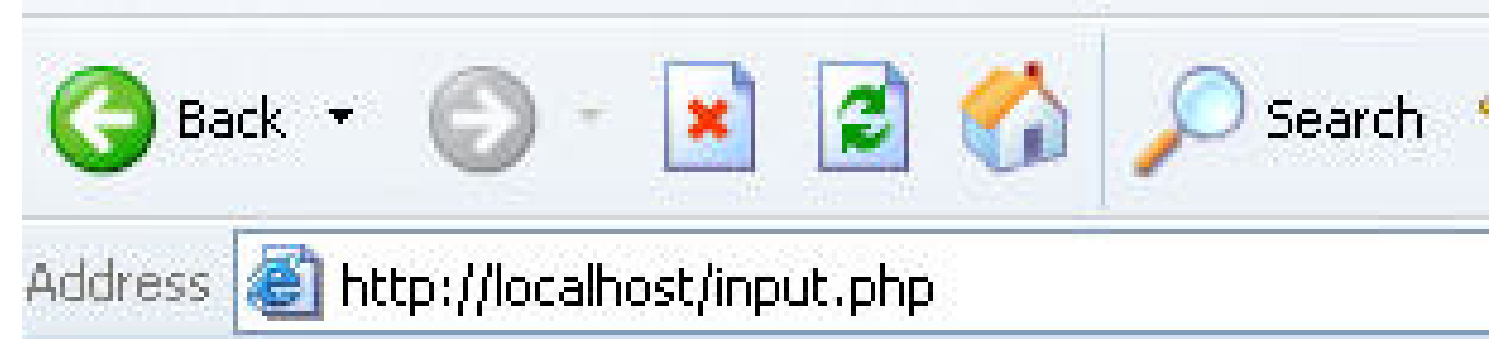

Input data is succeed

## View the result from phpmyadmin

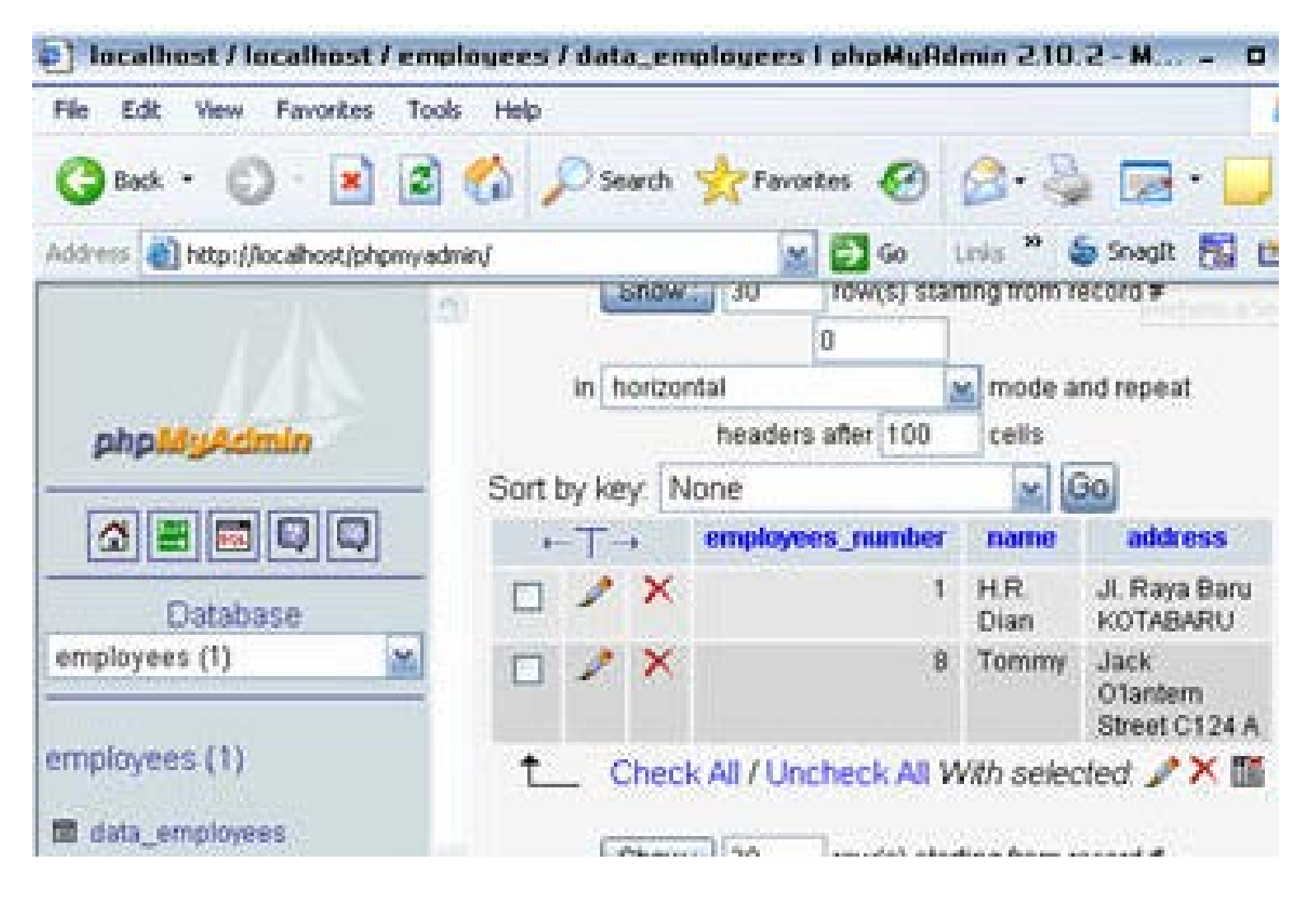

# PHP MySQL: Display Data

 In looking for one or more data in the database, you can use syntax such as: SELECT field1,field2,... FROM name\_table WHERE condition1,condition2,...
 ORDER BY name\_field

If field displayed is all field from the table, so all of the name field itself does not have to be declared but it is enough to change with the sign \* then all field will be accessed. ORDER BY parameter shows the data that is organized based on which field you choose.

The default sequence is from the smallest one (number sequence), from A-Z (letter sequence), and from the first data to the last data (time sequence).

You can reverse these sequence by adding DESC attribute.

# Example

<html>

```
<head>
<title>Search data</title>
</head>
<bodv>
>
   EMPLOYEES DATA
 \langle tr \rangle
 \langle td \rangle
     \langle tr \rangle
       NAME
       EMPLOYEES<br>NUMBER
       ADDRESS
     \langle tr \rangle
<?
//the example of searching data
with the sequence based on the field name
//search.php
mysql connect("localhost", "root", "admin");//database connection
mysql select db("employees");
$order = "SELECT * FROM data employees ORDER BY name";
//order to search data
//declare in the order variable
$result = mysql query($order);
//order executes the result is saved
//in the variable of $result
while($data = mysgl fetch row($result)){
 echo("$data[1]$data[0]$data[2]");
ł
2>
   </body>
</html>
```

## Result

Address 🕘 http://localhost/search.php

#### EMPLOYEES DATA

| NAME           | EMPLOYEES<br>NUMBER | ADDRESS                      |
|----------------|---------------------|------------------------------|
| Brain McFaiden | 2                   | Obama Street B12             |
| Clara Chloe    | 4                   | Big Paradise California CC10 |
| H.R. Dian      | 1                   | Jl. Raya Baru KOTABARU       |
| Jason          | 5                   | Mountain View Street VB.1    |
| Tommy          | 3                   | Jack O'lantern Street C124 A |

# Then, you can use DESC like \$order = "SELECT \* FROM data\_employees ORDER BY name **DESC**" so the result will be:

| idress 🛃 http://loca | alhost/search.php   |                              |
|----------------------|---------------------|------------------------------|
|                      | EMPLOYE             | ES DATA                      |
| NAME                 | EMPLOYEES<br>NUMBER | ADDRESS                      |
| Tommy                | 3                   | Jack O'lantern Street C124 A |
| Jason                | 5                   | Mountain View Street VB.1    |
| H.R. Dian            | 1                   | Jl. Raya Baru KOTABARU       |
| Clara Chloe          | 4                   | Big Paradise California CC10 |
| Brain McFaiden       | 2                   | Obama Street B12             |

#### PHP MySQL: mysql\_fetch\_row() Function

- Mysql\_fetch\_row() function takes the data from \$result variable in per line.
- The first take is the top-ranking data line. The data that it takes is in the array shape where the element from array is the field of data table.
- For example, in the program of data\_employees, the syntax of \$row = mysql\_fetch\_row(\$result) will produce:

```
The first read: $row[0] = "2"
    $row[1] = "Brain McFaiden"
    $row[2] = "Obama Street B12"
The second read: $row[0] = "4"
    $row[1] = "Clara Chloe"
    $row[2] = "Big Paradise California CC10"
```

 and so on until the while order get the false value then the restarting will be stopped.

#### PHP MySQL: mysql\_fetch\_array() Function

- Beside using mysql\_fetch\_row() function in order to get the query result into database, you can also use mysql\_fetch\_array() function.
- It has the same function as mysql\_fetch\_row() function where the data reads line per line.
- The difference of both function is that the result of mysql\_fetch\_array() function is in the array assosiatif shape.

For example, if you use mysql\_fetch\_array() in the program of data\_employees such as \$row = mysql\_fetch\_array(\$result) will produce:

The first read: \$row[employees\_number] = "2"
 \$row[name] = "Brain McFaiden"
 \$row[address] = "Obama Street B12"
The second read: \$row[employees\_number] = "4"
 \$row[name] = "Clara Chloe"
 \$row[address] = "Big Paradise California CC10"

# PHP MySQL: Editing data

In editing the data, you can use the syntax as follow:

```
UPDATE name_table SET field1=new_value, field2=new_value, ...
WHERE condition1, condition2, ...
```

For example, we will try to edit one of the data from data\_employees table.

### file: db.inc.php for connection database

```
<?
//file include for database connection
//db.inc.php
//database connection
mysql_connect("localhost","root","admin");</pre>
```

```
// database selection
mysql_select_db("employees");
?>
```

## file: edit.php for connection database

```
<html>
<head>
<title>Untitled Document</title>
<meta http-equiv="Content-Type" content="text/html; charset=iso-8859-1">
</head>
<bodv>
\langle tr \rangle
   EDIT DATA
 \langle tr \rangle
 \langle td \rangle
     <?
     include"db.inc.php";//database connection
     $order = "SELECT * FROM data employees";
     $result = mysql query($order);
     while ($row=mysql fetch array($result)) {
       echo ("$row[name]");
       echo ("$row[employees number]");
       echo ("$row[address]");
       echo ("<a href=\"edit form.php?id=$row[employees number]\">Edit</a>");
     }
     ?>
     \langle tr \rangle
</bodv>
</html>
```

## Result: edit.php

| Address | 1 | http://localhost/edit.php |
|---------|---|---------------------------|
|---------|---|---------------------------|

#### EDIT DATA

| H.R. Dian      | 1 | Jl. Raya Baru KOTABARU       | Edit |
|----------------|---|------------------------------|------|
| Brain McFaiden | 2 | Obama Street B12             | Edit |
| Tommy          | 3 | Jack O'lantern Street C124 A | Edit |
| Clara Chloe    | 4 | Big Paradise California CC10 | Edit |
| Jason          | 5 | Mountain View Street VB.1    | Edit |

- The picture above is edit.php file where this file will show overall data in the table, then there is edit menu in the last column.
- If you click the edit menu, it will bring the program to execute edit\_form.php file.
- Edit\_form.php file will show a form to edit the data which have been selected in the previous form.
- The mechanism is that the user choose one of the data that will be edited in the first form (edit.php file) by clicking the edit menu in the right column.

```
Edit_form.php:
    Address
<html>
                                                               \langle td \rangle
<head>
                                                                 <input type="text" name="address" size="40"
<title>Form Edit Data</title>
                                                               value="<? echo "$row[address]"?>">
</head>
                                                               \langle tr \rangle
<body>
>
 >
                                                               Form Edit Employees Data
                                                                 <input type="submit"
 name="submit value" value="Edit">
 \langle td \rangle
   </form>
    <2
                                                           include "db.inc.php";//database connection
                                                         $order = "SELECT * FROM data employees
                                                       \langle tr \rangle
where employees number='$id'";
                                                     $result = mysgl guery($order);
                                                     </body>
    $row = mysgl fetch array($result);
                                                     </html>
     2>
    <form method="post" action="edit data.php">
    <input type="hidden" name="id" value="<? echo "$row[employees number]"?>">
      Name
        \langle td \rangle
         <input type="text" name="name"
      size="20" value="<? echo "$row[name]"?>">
       >
```

#### Result edit\_form.php

|         | Form Edit Employees Data |  |
|---------|--------------------------|--|
| Name    | H.R. Dian                |  |
| Address | JI. Raya Baru KOTABARU   |  |

 By clicking the edit button, the program goes to the fourth program, edit\_data.php file, which brings three variable such as \$id variable which contains of employees number data, \$name variable which contains of employees name data, and \$address variable which contains of employees address.

- In order to know whether the data is already change or not, the program is re-instructed to edit.php file with the order of header ("location:edit.php").
- Here is the edit\_data.php program file:

```
<?
//edit_data.php
include "db.inc.php";
$order = "UPDATE data_employees
    SET name='$name',
    address='$address'
    WHERE
    employees_number='$id'";
mysql_query($order);
header("location:edit.php");
?>
```

# PHP MySQL: Deleting data

- In deleting the data, use the sintaks as follow: DELETE FROM name\_table WHERE condition1, condition2,...
- As for example, we will add menu to delete the data in table edit data such as:

echo ("<a href=\"delete.php?id=\$row[employees\_number]\">Delete</a>")

| ldress 🕘 http://loca | alho | ost/edit.php                 |      |        |
|----------------------|------|------------------------------|------|--------|
|                      |      | EDIT DATA                    |      |        |
| H.R. Dian Kent       | 1    | Jl. Raya Baru KOTA 12A       | Edit | Delete |
| Brain McFaiden       | 2    | Obama Street B12             | Edit | Delete |
| Tommy                | 3    | Jack O'lantern Street C124 A | Edit | Delete |
| Clara Chloe          | 4    | Big Paradise California CC10 | Edit | Delete |
| Jason                | 5    | Mountain View Street VB.1    | Edit | Delete |

Delete menu will bring the program into delete.php file where it is used to delete the data which have been selected in the above form.

```
Delete.php file as follow:
```

# Finish

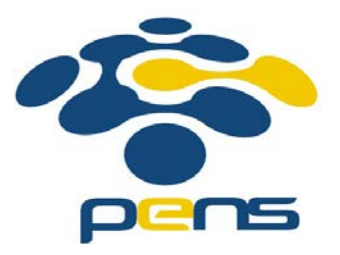